# Nexus 3500 シリーズ スイッチ プラットフォー ムのシステム ヘルス チェック プロセス

### 内容

<u>概要</u>

 CPU およびメモリ使用量のモニタ

 ハードウェア診断のステータスの確認

 ハードウェアプロファイルの表示

 実行中のバッファの監視

 インターフェイス カウンタと統計情報のモニタ

 コントロール プレーン ポリシング統計情報のモニタ

 ブートフラッシュ ファイル システムのヘルス チェックの実行

 システム コアおよびプロセス ログの収集

 関連情報

#### 概要

このドキュメントでは、Nexus オペレーティング システム(NX-OS)リリース 6.0(2) が稼働し ている Cisco Nexus 3500 シリーズ スイッチ プラットフォームで、システムのヘルス チェックを 実行するために使用される一般的なプロセスについて説明します。

### CPU およびメモリ使用量のモニタ

システムの CPU およびメモリの使用量の概要を受信するには、show system resources コマンド を入力します。

CPU サイクルまたはメモリを消費するプロセスの詳細が必要な場合は、show process cpu sort コマンドおよび show system internal kernel memory usage コマンドを入力します。

| switch# show process cpu sort |             |          |       |      |          |       |
|-------------------------------|-------------|----------|-------|------|----------|-------|
| PID                           | Runtime(ms) | Invoked  | uSecs | 1Sec | Process  |       |
|                               |             |          |       |      |          | · — — |
| 3239                          | 55236684    | 24663045 | 2239  | 6.3% | mtc_usd  |       |
| 3376                          | 776         | 7007     | 110   | 2.7% | netstack |       |
| 15                            | 26592500 1  | 78719270 | 148   | 0.9% | kacpid   |       |
| 3441                          | 4173060     | 29561656 | 141   | 0.9% | cfs      |       |
| 3445                          | 7646439     | 6391217  | 1196  | 0.9% | lacp     |       |

| 3507          | 13646757 | 34821232 | 391 | 0.9% | hsrp_engine |
|---------------|----------|----------|-----|------|-------------|
| 1             | 80564    | 596043   | 135 | 0.0% | init        |
| 2             | 6        | 302      | 20  | 0.0% | kthreadd    |
| 3             | 1064     | 110904   | 9   | 0.0% | migration/0 |
| <snip></snip> |          |          |     |      |             |

#### switch# show system internal kernel memory usage

| MemTotal:       | 4117064 | kB    |
|-----------------|---------|-------|
| MemFree:        | 1490120 | kB    |
| Buffers:        | 332     | kB    |
| Cached:         | 1437168 | kB    |
| ShmFS:          | 1432684 | kB    |
| Allowed:        | 1029266 | Pages |
| Free:           | 372530  | Pages |
| Available:      | 375551  | Pages |
| SwapCached:     | 0       | kB    |
| Active:         | 1355724 | kB    |
| Inactive:       | 925400  | kB    |
| HighTotal:      | 2394400 | kB    |
| HighFree:       | 135804  | kB    |
| LowTotal:       | 1722664 | kB    |
| LowFree:        | 1354316 | kB    |
| SwapTotal:      | 0       | kВ    |
| SwapFree:       | 0       | kВ    |
| Dirty:          | 12      | kВ    |
| Writeback:      | 0       | kВ    |
| AnonPages:      | 843624  | kВ    |
| Mapped:         | 211144  | kB    |
| Slab:           | 98524   | kB    |
| SReclaimable:   | 7268    | kB    |
| SUnreclaim:     | 91256   | kB    |
| PageTables:     | 19604   | kB    |
| NFS_Unstable:   | 0       | kB    |
| Bounce:         | 0       | kB    |
| WritebackTmp:   | 0       | kB    |
| CommitLimit:    | 2058532 | kB    |
| Committed_AS: 1 | 0544480 | kB    |
| VmallocTotal:   | 284664  | kB    |
| VmallocUsed:    | 174444  | kB    |
| VmallocChunk:   | 108732  | kВ    |
| HugePages_Total | : 0     |       |
| HugePages_Free: | 0       |       |
| HugePages_Rsvd: | 0       |       |
| HugePages_Surp: | 0       |       |
| Hugepagesize:   | 2048    | kВ    |
| DirectMap4k:    | 2048    | kВ    |
| DirectMap2M:    | 1787904 | kВ    |
| switch#         |         |       |

出力には、ハイ メモリ領域を NX-OS が使用し、ロー メモリ領域をカーネルが使用していること が示されています。MemTotal と MemFree の値は、スイッチで使用可能なメモリの合計を示して います。

メモリ使用量のアラートを生成するには、次のようにスイッチを設定します。

switch(config)# system memory-thresholds minor 50 severe 70 critical 90

**注**:このドキュメントで使用している 50、70、90 の値は単なる例です。必要に応じてしき い値制限を選択してください。

### ハードウェア診断のステータスの確認

ハードウェア診断のステータスを確認するには、show diagnostic result all コマンドを入力します 。すべてのテストに合格し、Overall Diagnostic Result が PASS であることを確認します。

switch# show diagnostic result all Current bootup diagnostic level: complete Module 1: 48x10GE Supervisor SerialNo : <serial #> Overall Diagnostic Result for Module 1 : PASS Diagnostic level at card bootup: complete Test results: (. = Pass, F = Fail, I = Incomplete, U = Untested, A = Abort) 1) TestUSBFlash -----> . 2) TestSPROM -----> . 3) TestPCIe ----> . 4) TestLED -----> 5) TestOBFL -----> 6) TestNVRAM -----> 7) TestPowerSupply -----> . 8) TestTemperatureSensor -----> . 9) TestFan -----> . 10) TestVoltage -----> . 11) TestGPIO ----> . 12) TestInbandPort -----> 13) TestManagementPort -----> . 14) TestMemory -----> . 15) TestForwardingEngine -----> .

## ハードウェア プロファイルの表示

スイッチに設定されている現在のハードウェア プロファイルおよびハードウェア テーブルの使用 量を確認するには、show hardware profile status コマンドを入力します。

switch# show hardware profile status
Hardware table usage:
Max Host Entries = 65535, Used = 341
Max Unicast LPM Entries = 24576, Used = 92
Max Multicast LPM Entries = 8192, Used (L2:L3) = 1836 (1:1835)
Switch#

Host Entries と Unicast/Multicast Longest Prefix Match(LPM)Entries の使用量が、指定された 制限内であることを確認します。

**注**:スイッチの最適なパフォーマンスのためには、適切なハードウェア プロファイル テン プレートを選択することが重要です。

特定のしきい値レベルで syslog を生成するには、次のようにスイッチを設定します。

switch(config)# hardware profile multicast syslog-threshold ?
<1-100> Percentage

switch(config)# hardware profile unicast syslog-threshold ?
<1-100> Percentage

注:デフォルトのしきい値は、ユニキャストとマルチキャストのいずれも 90 % です。

<sup>&</sup>lt;snip>

詳細については、インストールされたライセンスおよび有効な機能に基づく設定の詳細について 説明した『<u>PIM の設定』の記事を参照してください。</u>また、転送テーブルを最適化するには、『 <u>Cisco Nexus 3000 シリーズ スイッチ:転送テーブルの概要、設定、および調整』の記事を参照</u> してください。

#### 実行中のバッファの監視

アクティブ バッファ モニタリング(ABM)によって詳細なバッファ占有データが得られ、輻輳 のホットスポットを詳しく分析できます。この機能は次の2種類の動作モードに対応しています 。ユニキャスト モードおよびマルチキャスト モード。

ユニキャスト モードの場合、ABM はバッファブロックごとのバッファ使用量データと 48 ポート すべてのユニキャスト バッファ使用率をモニタおよび管理します。マルチキャスト モードでは、 バッファブロックごとのバッファ使用量データとバッファブロックごとのマルチキャスト バッフ ァ使用率をモニタおよび管理します。

注:詳細については、『<u>Cisco Nexus 3548 アクティブ バッファ モニタリング』の記事を参照してください。</u>この記事の図4は、バッファ使用量が22:15:32にピークを迎え、 22:15:37まで続いたことを示しています。また、ヒストグラムは使用率が急激に急上昇して いることを示し、バッファが消費される速度をを示します。低速のレシーバが存在する場合 (複数の 10 Gbps レシーバの中に 1 Gbps レシーバが 1 つ混在している場合など)、パケ ット ドロップを防ぐには、次のような設定をする必要があります。hardware profile multicast slow-receiver port <x>

### インターフェイス カウンタと統計情報のモニタ

トラフィック損失をモニタするには、show interface ethernet x/y コマンドを入力します。このコ マンドの出力は、基本的なトラフィックレート情報、およびポートレベルのドロップやエラーを 示します。

switch# show interface eth1/10 Ethernet1/10 is up Dedicated Interface Belongs to Pol Hardware: 100/1000/10000 Ethernet, address: 30f7.0d9c.3b51 (bia 30f7.0d9c.3b51) MTU 1500 bytes, BW 10000000 Kbit, DLY 10 usec reliability 255/255, txload 1/255, rxload 1/255 Encapsulation ARPA Port mode is trunk full-duplex, 10 Gb/s, media type is 10G Beacon is turned off Input flow-control is off, output flow-control is off Rate mode is dedicated Switchport monitor is off EtherType is 0x8100 Last link flapped 3d21h Last clearing of "show interface" counters never 14766 interface resets 30 seconds input rate 47240 bits/sec, 68 packets/sec 30 seconds output rate 3120720 bits/sec, 3069 packets/sec Load-Interval #2: 5 minute (300 seconds) input rate 50.18 Kbps, 52 pps; output rate 3.12 Mbps, 3.05 Kpps

4485822 unicast packets 175312538 multicast packets 388443 broadcast packets 180186040 input packets 9575683853 bytes 0 jumbo packets 0 storm suppression bytes 1 runts 0 giants 1 CRC 0 no buffer 2 input error 0 short frame 0 overrun 0 underrun 0 ignored 0 watchdog 0 bad etype drop 0 bad proto drop 0 if down drop 0 input with dribble 260503 input discard 0 Rx pause тх 159370439 unicast packets 6366799906 multicast packets 1111 broadcast packets 6526171456 output packets 828646014117 bytes 0 jumbo packets 0 output errors 0 collision 0 deferred 0 late collision 0 lost carrier 0 no carrier 0 babble 0 output discard 0 Tx pause

switch#

RX

input または output discards でゼロ以外の値が示されている場合は、ドロップされたパケットが ユニキャストであるかマルチキャストであるか、もしくはその両方かを特定します。

switch# show queuing interface ethernet 1/10 Ethernet1/10 queuing information: TX Queuing qos-group sched-type oper-bandwidth 0 WRR 100 RX Queuing Multicast statistics: Mcast pkts dropped : 0 Unicast statistics: qos-group 0 HW MTU: 1500 (1500 configured) drop-type: drop, xon: 0, xoff: 0 Statistics: Ucast pkts dropped : 0

switch#

出力は、ドロップされたトラフィックの原因が Quality of Service(QoS)ではないことを示して います。 この場合はハードウェア MAC アドレスの統計情報を確認する必要があります。

switch# showhardware internal statistics device mac ?allShow all statscongestionShow congestion statscontrolShow control statserrorsShow error statslookupShow lookup statspktflowShow packetflow statsgosShow qos statsratesShow packetflow statssnmpShow snmp stats

トラフィック ドロップのトラブルシューティングを実行する場合、確認すべき主なオプションは 、congestion、errors、および qos です。pktflow オプションは、特定のパケットサイズ範囲で RX および TX 方向のトラフィック統計情報を示します。

switch# show hardware internal statistics device mac errors port 10

|-----|

Device: L2/L3 forwarding ASIC Role:MAC |-----| Instance:0 Value ID Name Ports \_ \_ \_\_\_\_ \_\_\_\_ \_\_\_\_ 198 MTC\_MB\_CRC\_ERR\_CNT\_PORT9 000000000000002 10 -508 MTC\_PP\_CNT\_PORT1\_RCODE\_CHAIN3 000000000000000 10 -00000000054da5a 526 MTC\_RW\_EG\_PORT1\_EG\_CLB\_DROP\_FCNT\_CHAIN3 10 -3616 MTC\_NI515\_P1\_CNT\_TX 0000000000000bed 10 -00000000005f341 10 -6495 TTOT\_OCT 7365 RTOT 00000000000034 10 -7366 RCRC 000000000000001 10 -7374 RUNT 000000000000001 10 -00000000000018b9 10 -9511 ROCT 10678 PORT\_EXCEPTION\_ICBL\_PKT\_DROP 00000000003£997 10 -

注:16 進数値の 0x3f997 は、10 進形式では 260503 になります。

switch# show interface eth1/10
Ethernet1/10 is up
<snip> 0 input with dribble
260503 input discard
<snip>

出力の PORT\_EXCEPTION\_ICBL\_PKT\_DROP エラー メッセージは、ポートで受信したトラフィ ックにスイッチで有効になっていない VLAN の Dot1Q タグがあることを示しています。

QoS が原因でトラフィック ドロップが発生する別の例を次に示します。

switch# show interface ethernet 1/11 Ethernet1/11 is up <snip> ТΧ <snip> 0 output errors 0 collision 0 deferred 0 late collision 0 lost carrier 0 no carrier 0 babble 6153699 output discard 0 Tx pause switch# switch# show queuing interface ethernet 1/11 Ethernet1/11 queuing information: TX Queuing qos-group sched-type oper-bandwidth 0 WRR 100 RX Queuing Multicast statistics: Mcast pkts dropped : 0 Unicast statistics: qos-group 0 HW MTU: 1500 (1500 configured) drop-type: drop, xon: 0, xoff: 0 Statistics: : 6153699 Ucast pkts dropped

#### 注:出力は、6153699 個のパケットが受信方向でドロップされたことを示していますが、 それは誤りです。Cisco Bug ID <u>CSCuj20713</u> を参照してください。

switch# show hardware internal statistics device mac all | i 11|Port

| (resu                                                                                                    | lt filtered for | r relevant port)          |                                     |
|----------------------------------------------------------------------------------------------------|-----------------|---------------------------|-------------------------------------|
| ID                                                                                                    | Name            | Value                     | Ports                               |
| <snip< td=""><td>&gt;</td><td></td><td></td></snip<>                                                                                    | >               |                           |                                     |
| 5596                                                                                                    | TX_DROP         | 000000000005 <b>de5e3</b> | 11 - < 6153699 Tx Drops in Hex      |
| <snip< td=""><td>&gt;</td><td></td><td></td></snip<>                                                                                    | >               |                           |                                     |
| 10253<br><snip< td=""><td>UC_DROP_VL0 &gt;</td><td>000000000005<b>de5e3</b></td><td>11 - &lt; Drops for QoS Group 0 in Hex</td></snip<> | UC_DROP_VL0 >   | 000000000005 <b>de5e3</b> | 11 - < Drops for QoS Group 0 in Hex |

要約すると、パケット ドロップをキャプチャするために使用するコマンドは次のとおりです。

- show interface ethernet x/y
- show queuing interface ethernet x/y
- show hardware internal statistics device mac errors port <port #>

### コントロール プレーン ポリシング統計情報のモニタ

コントロール プレーン ポリシング(CoPP)は、ネットワークの安定性を確保するためにコント ロール プレーンを保護します。詳細については、『<u>コントロール プレーン ポリシングの設定』</u> <u>の記事を参照してください。</u>

CoPP 統計情報をモニタするには、show policy-map interface control-plane コマンドを入力しま す。

```
switch# show policy-map interface control-plane
Control Plane
service-policy input: copp-system-policy
  class-map copp-s-ping (match-any)
    match access-group name copp-system-acl-ping
    police pps 100 , bc 0 packets
       HW Matched Packets 30
       SW Matched Packets 30
  class-map copp-s-13destmiss (match-any)
    police pps 100 , bc 0 packets
       HW Matched Packets 76
       SW Matched Packets
                            74
  class-map copp-s-glean (match-any)
    police pps 500 , bc 0 packets
       HW Matched Packets 103088
       SW Matched Packets 51544
<snip>
```

出力では、copp-s-ping のハードウェア(HW)とソフトウェア(SW)の Matched Packets が同 じです。つまり、HW でカウントされたパケットの数が 30(すべてインバンド CPU ドライバに 送信)で、それと同じ数を SW が CPU に送信する前にカウントしているということです。これ は、設定された 100 p/s の制限内であるため、CoPP によってドロップされたパケットがないこ とを示します。

アドレス解決プロトコル(ARP)キャッシュエントリが存在しないIPアドレスを宛先とするパケッ

トに一致するcopp-s-gleanクラスを調べると、HWで認識されるパケットの数は103,088ですが、 SW は515515とだけ5 44.これは、CoPPが51544(103088-51544)パケットを廃棄したことを示し ます。これは、これらのパケットのレートが500 p/sを超えているためです。

SW のカウンタは CPU のインバンド ドライバから取得され、HW のカウンタは HW にプログラ ムされているアクセス コントロール リスト (ACL)から取得されます。HW Matched Packets が ゼロで、SW Matched Packets がゼロ以外の値という状況が発生した場合、その特定のクラスマ ップの HW には ACL がなく、それは正常である可能性があります。これら 2 つのカウンタが同 時にポーリングされない可能性があることにも注意が必要です。2 つのカウンタの差が大きく、 トラブルシューティングを行う場合にのみカウンタ値を使用してください。

CoPP の統計情報は、HW でスイッチングされたパケットに直接関係していない可能性がありま すが、スイッチ経由で送信されるパケットが CPU にパントされている場合は関連しています。 パケットのパントは、グリーニング隣接関係がある場合など、さまざまな理由で発生します。

CoPP ポリシーには次の3種類があることに注意してください。デフォルト、レイヤ2(L2)、 およびレイヤ3(L3)。 導入シナリオに基づいて適切なポリシーを選択し、監視結果に応じて CoPP ポリシーを変更します。CoPP を微調整するため、定期的なチェックに加えて、新しいサ ービスやアプリケーションの導入後、およびネットワークの再設計後にも確認してください。

注:カウンタをクリアするには、clear copp statistics コマンドを入力します。

## ブートフラッシュ ファイル システムのヘルス チェックの実行

ブートフラッシュ ファイル システムのヘルス チェックを実行するには、system health check bootflash コマンドを入力します。

switch# system health check bootflash Unmount successful... Checking any file system errors...Please be patient... Result: bootflash filesystem has no errors done. Remounting bootflash ...done. switch#

注意:テストを実行すると、ファイル システムはマウント解除され、テスト完了後に再マ ウントされます。テストの実行中はファイル システムにアクセスできません。

### システム コアおよびプロセス ログの収集

注意:この項で説明されているコマンドを使用する場合は、システムでプロセスのリセット またはクラッシュが発生しておらず、コア ファイルまたはプロセス ログが生成されていな いことを確認してください。

システム コアとプロセス ログを収集するには、次のコマンドを入力します。

| switch#            |                         |             |       |       |          |                  |
|--------------------|-------------------------|-------------|-------|-------|----------|------------------|
| switch#<br>Process | show process log<br>PID | Normal-exit | Stack | Core  | Log-crea | te-time          |
| ethpc              | 4217                    | N           | <br>N | <br>N | Tue Jun  | 4 01:57:54 2013  |
| 注                  | :このプロセスの                | 詳細について      | ては、『  | Cisco | Nexus ス  | イッチング プラットフォームから |

のコアファイルの取得』の記事を参照してください。

## 関連情報

- <u>データシートおよび文献: Cisco Nexus 3000 シリーズ スイッチ</u>
- <u>モデルの比較:Cisco Nexus 3000 シリーズ スイッチ</u>
- <u>概要: Cisco Nexus 3000 シリーズ スイッチ</u>
- <u>Nexus3000の「Input Discard」インターフェイスカウンタについて:シスコサポートコミュ</u> <u>ニティ</u>
- ・ <u>テクニカル サポートとドキュメント Cisco Systems</u>